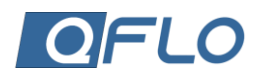

## EXTERNAL RELAY (RELAYEXT) SELECTION

The QFIo UTC can connect to one or more external relays, which can then be managed directly from the QFIo UTC. While the standard unit supports a single external relay, additional relays can be connected depending on the specific application requirements.

This example shows the following selections:

- Pump pressure pump is running.
- Heat heating element is on.
- Off both pump and heat are off.

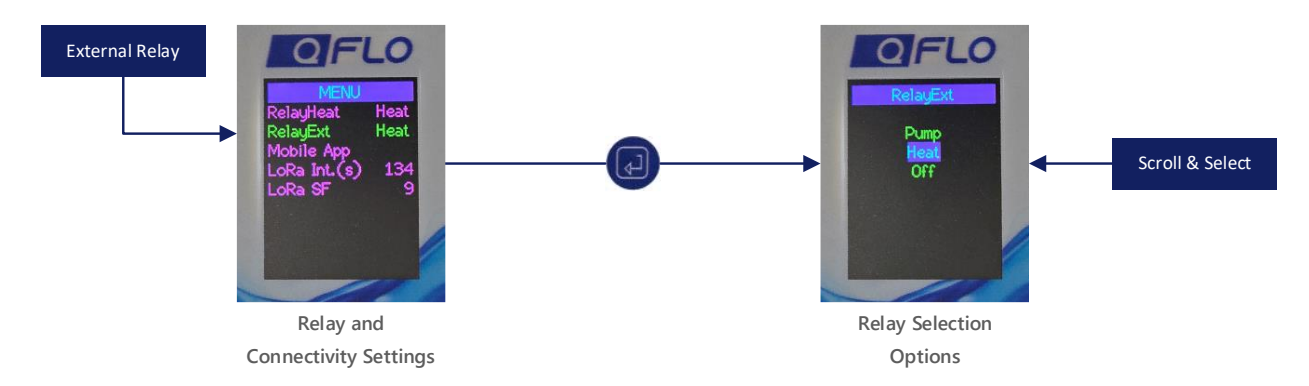

## **Figure 1: External Relay Displays**

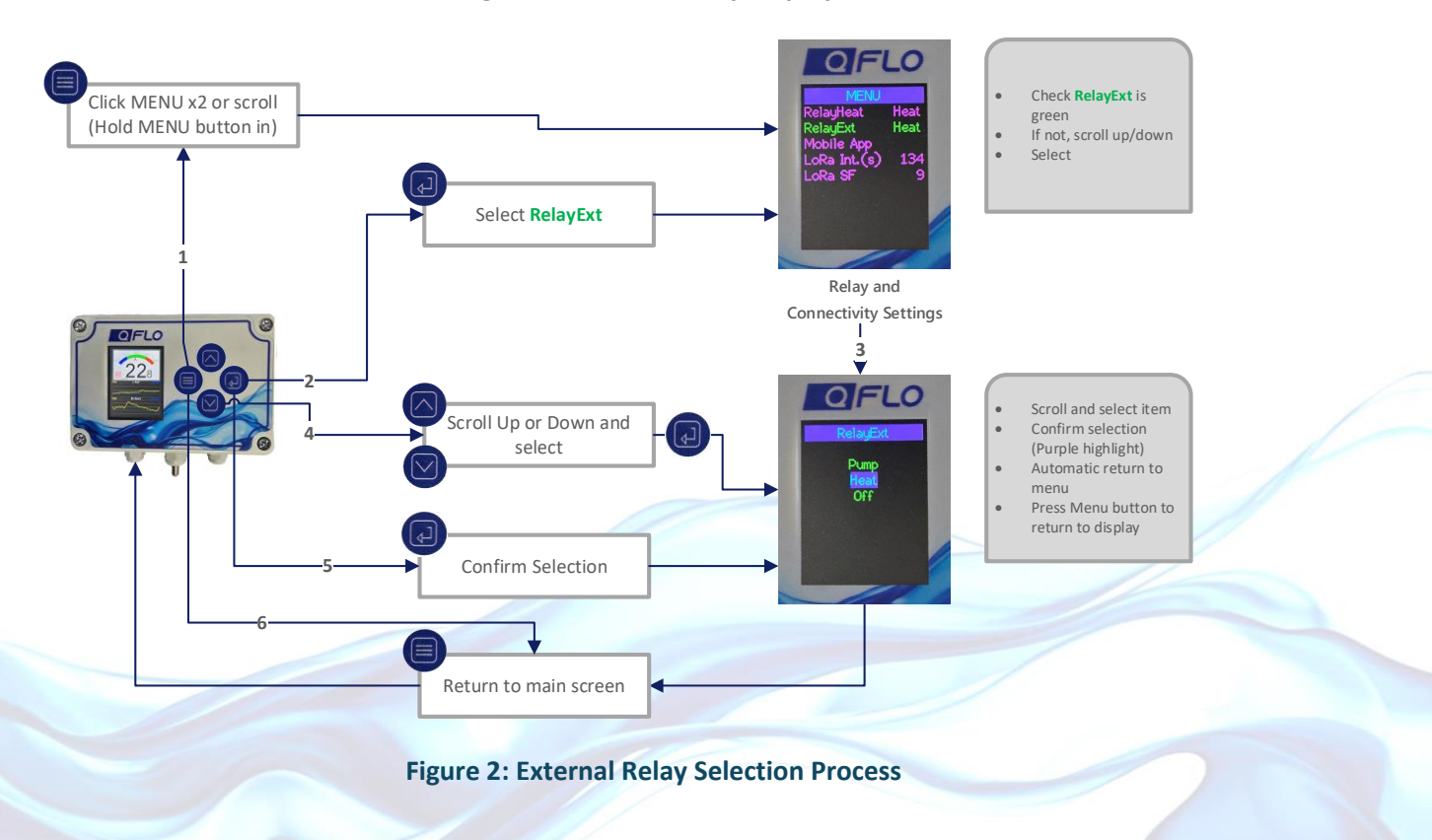

## **(** +27 21 557 5847

support@qflo.co.za

🕀 www.qflo.co.za

QFlo-UTC-10-40-V1